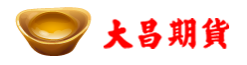

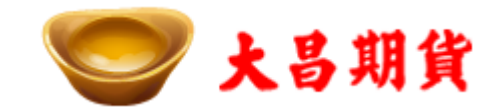

# 大昌閃電王 使用手册

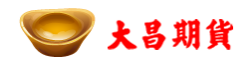

# 目錄

| 大昌 | 関電王 | E 使用手冊                                   | 1  |
|----|-----|------------------------------------------|----|
| 1. | 快速剧 |                                          | 3  |
| 2. | 主視窗 | 资管介                                      | 5  |
| 3. | 帳號及 | → 「~ ~ ~ ~ ~ ~ ~ ~ ~ ~ ~ ~ ~ ~ ~ ~ ~ ~ ~ | 6  |
| 4. | 策略及 | 之下單                                      | 8  |
|    | 4.1 | 策略區域                                     | 8  |
|    | 4.2 | 下單區域                                     |    |
|    | 4.3 | 策略介绍                                     | 14 |
| 5. | 回報區 | 运行招                                      |    |

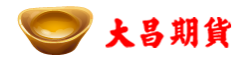

## 1. 快速啟動

- 開啟
  - 從大昌策略星應用程式中點選「大昌閃電王」啟動

| 應月 | 用程式       |   |  |
|----|-----------|---|--|
|    | 已安裝       |   |  |
|    | TW特製      |   |  |
|    | 🛨 🚱 大昌閃電王 | > |  |

- 選取交易帳號及商品
  - 選擇交易帳號

| 6   | 3          |           |           |         | 大昌        | 肉電:      | E  | \$     | : 7     | <b>-</b> | □ x             |
|-----|------------|-----------|-----------|---------|-----------|----------|----|--------|---------|----------|-----------------|
|     | 請選         | 擇交易       | 易帳戶       | •       | 臺指20      | 01605    |    |        | 1       | 1 🗘 🌶    | <del>ф</del>    |
|     | 請選<br>000- | 擇交易<br>01 | 易帳戶<br>×× |         | 平         | 均價       | Į. |        |         | 83       | 62              |
|     | 000-       | 66xxxx    | ××        |         | 00 TWI    | つ可用      | 1  | 97,564 | 4,673.0 | 00 TW    | /D              |
| ð 1 | 售場         | n<br>市買   | F2<br>市査  | B<br>觸價 | F4<br>OCO | FS<br>區間 | 出場 | 停利     | 停損      | 刷        | 朝提示<br><b>父</b> |

■ 鍵入關鍵字選取商品

|             |                | 大昌閃電王                                    | \$ | ★ = □ ×               |
|-------------|----------------|------------------------------------------|----|-----------------------|
| 000-012∞    | ××××           | 臺指                                       |    | 1 🗘 沖                 |
| 部位<br>損益    |                | 臺指201605<br>臺指201606<br>臺指201609         | î  | -<br>573.00 TWD       |
| El<br>進場 市買 | F2 F3<br>市査 觸翻 | 臺指201612<br>臺指201703<br>高指揮W1201605C7800 |    | 開閉提示<br>亨損追蹤 <b>父</b> |
| × 全刪        | 量              | 臺指權W1201605C7900                         | Ţ  | × 全刪 ^                |

- 下單
  - 點選預設策略圖示、熱鍵使用相關進場策略委託。 或是點選量區可直接進行限價下單。
  - 下單區及回報區出現委託圖示即完成下單。

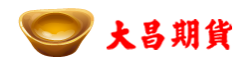

| <b>6</b>            |         | 大昌閃電王      | \$     | + <b>  +</b> - • | × |
|---------------------|---------|------------|--------|------------------|---|
| 000-012             | •       | 臺指201605   |        | 1 🗧 沖            |   |
| 部位                  | (       | <br>- 平 均價 |        | -                |   |
| 損益                  |         | 0 可用       | 97,564 | 4,673.00 TWD     |   |
| E1                  | F2 F3   | F4 F5      |        | 關閉提              | 示 |
| 進場 <mark>市</mark> 調 | 司 市査 觸價 | OCO 區間     | 出場停利   | 停損追蹤 🛠           | : |
| × 全刪                | 量       | (2 C)      | 量      | ★ 全刪             | ^ |
|                     |         | 8334       |        |                  |   |
|                     |         | 8333       |        |                  |   |
|                     |         | 8332       | 42     |                  |   |
|                     |         | 8331       | 43     |                  |   |
|                     |         | 8330       | 115    |                  |   |
|                     |         | 8329       | 66     |                  |   |
|                     |         | 8328       | 48     |                  |   |
|                     | 15      | 8327       |        |                  |   |
|                     | 43      | 8326       |        |                  |   |
|                     | 38      | 8325       |        |                  |   |
|                     | 32      | 8324       |        |                  |   |
| <b>X</b> 1 L        | .1 41   | 8323       |        |                  |   |
|                     |         | 8322       |        |                  |   |
|                     |         | 8321       |        |                  | × |
| ▶ 委託                | 第略 「    | 動 狀質       | E H    | ·場               |   |
| x                   | 限價L1 +  | -1 委託反     | 戈功     |                  |   |
|                     |         |            |        |                  |   |
|                     |         |            |        |                  |   |
|                     |         |            |        |                  |   |
| A12                 |         |            |        |                  |   |

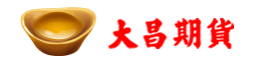

# 2. 主視窗簡介

- ▶ 開啟價差閃電後,主視窗畫面顯示如下圖。分為以下三個區域。
  - 帳號及商品區
  - 策略功能區
  - 下單功能區
  - 回報功能區

| <b>1</b>                |                | 大昌閃電王               | \$     | ⊧ <mark>★</mark> - • × |       |
|-------------------------|----------------|---------------------|--------|------------------------|-------|
| 000-012                 | •              | 臺指201605            |        | 1 🗘 沖                  |       |
| 部位                      | (              |                     |        | -                      | 帳號商品區 |
| 損益                      |                | 0 可用                | 97,564 | 4,673.00 TWD           |       |
| n<br>進場 <mark>市買</mark> | F2 F3<br>市査 觸價 | F4 F5<br>E OCO 區間 占 | 出場 停利  | 關閉提示<br>停損追蹤 <b>父</b>  | 策略功能區 |
| × 全刪                    | 量              | ()<br>()<br>()      | 量      | × 全刪 ^                 |       |
|                         |                | 8334                |        |                        |       |
|                         |                | 8333                |        |                        |       |
|                         |                | 8332                | 42     |                        |       |
|                         |                | 8331                | 43     |                        |       |
|                         |                | 8330                | 115    |                        |       |
|                         |                | 8329                | 66     |                        | 下單功能區 |
|                         |                | 8328                | 48     |                        |       |
|                         | 15             | 8327                |        |                        |       |
|                         | 43             | 8326                |        |                        |       |
|                         | 38             | 8325                |        |                        |       |
|                         | 32             | 8324                |        |                        |       |
| X 1 Li                  | 41             | 8323                |        |                        |       |
|                         |                | 8322                |        |                        |       |
|                         |                | 8321                |        |                        |       |
| 5 委託                    | 策略 🗆           | ]數 狀態               | Ĕ 1    | 出場                     |       |
| x                       | ₹價L1 +         | +1 委託成              | 戈功     |                        |       |
|                         |                |                     |        |                        | 回報功能區 |
| A12                     |                |                     |        |                        |       |

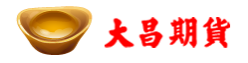

## 3. 帳號及商品設置

● 帳號及商品設置區域提供使用者選擇帳號及商品,以及顯示相關帳務。

| <b>6</b> |      |       |        | 大昌               | 閃電:   | E  | *     | 8 🚽     | - 1   | • × |
|----------|------|-------|--------|------------------|-------|----|-------|---------|-------|-----|
| 000-     | 012∞ | xxxxx | •      | 臺指20             | 01605 |    |       |         | 1 🗘 🌶 | 中   |
| 部位       | [    |       | +35    | 平                | 均價    |    |       |         | 83    | 62  |
| 損益       | i    | -254  | ,200.0 | o twi            | つ可用   |    | 97,56 | 4,673.0 | 00 TW | /D  |
|          | Fl   | F2    | FB     | F4               | F5    |    |       |         | 尾利    | 閉提示 |
| 進場       | 市買   | 市査    | 觸價     | <mark>0C0</mark> | 區間    | 出場 | 停利    | 停損      | 追蹤    | *   |

■ 交易帳號

| 6 |      |          |          |         | 大昌        | 閃電:      | E  | \$     | <b>؛</b> ا | <b>r -</b> ( | • ×     |
|---|------|----------|----------|---------|-----------|----------|----|--------|------------|--------------|---------|
|   | 請選   | 擇交易      | 易帳戶      | •       | 臺指20      | 1605     |    |        |            | 1 🗘 泊        | Þ       |
|   | 請選   | 擇交易      | 易帳戶      | _       | 平         | 均價       | 1  |        |            | 836          | 2       |
|   | 000- | 66×××    | ××       |         | 00 TWE    | 可用       | 1  | 97,564 | 4,673.0    | 00 TW        | D       |
| ž | 售場   | F1<br>市買 | F2<br>市査 | ₽<br>觸價 | F4<br>OCO | FS<br>區間 | 出場 | 停利     | 停損         | 閒関<br>追蹤     | 提示<br>父 |

- ◆ 選取下單交易帳號。
   每次下單時,只能能使用單個帳號下單。
- ◆ 選取帳號後,帳務功能會顯示該交易帳號的相關資訊在帳務相關區塊裡。
- 商品

| 8                                               | 大昌閃電王                                                                                                    | ŧ ★ - □ ×                                          |
|-------------------------------------------------|----------------------------------------------------------------------------------------------------|----------------------------------------------------|
| 000-012                                         | 臺指                                                                                                    | 1 🗧 沖                                              |
| 部位<br>損益<br>進場 市 <sup>12</sup> 市<br>減<br>大 全刪 量 | <ul> <li>&gt; 臺指201605</li> <li>&gt; 臺指201606</li> <li>&gt; 臺指201609</li> <li>&gt; 臺指201612</li> <li>&gt; 臺指201703</li> <li>&gt; 臺指權W1201605C7800</li> <li>&gt; 臺指權W1201605C7900</li> </ul> | 673.00 TWD<br>開開提示<br>停損 追蹤 <del>父</del><br>× 全刪 ^ |

◆ 點選後出現輸入游標後,鍵入關鍵字即可選取想要交易的商品。

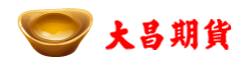

■ 帳務相關

| 部位 | +35 平 均價           | 8362              |
|----|--------------------|-------------------|
| 損益 | -254,200.00 TWD 可用 | 97,564,673.00 TWD |

- ◆ 部位及平倉
  - ▶ 帳號中有部位資訊時會顯示於此。
  - ▶ 點選平倉時會手動平倉,執行反向平倉策略。會將目前倉位全數平 倉出場並提示刪除所有出場策略。
- ◆ 均價
  - ▶ 顯示商品成交時的均價。
- ◆ 損益
  - ➤ 試算出部位商品的損益。
- ◆ 可用資金
  - > 顯示選取交易帳號的可用資金。

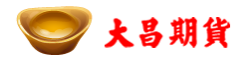

# 4. 策略及下單

## 4.1 策略區域

策略區域預設放置 4 個進場策略熱鍵及 3 個出場策略。 用戶可於策略設置中修改進出場策略相關設置。

| EL EZ ES<br>進場 市買 市賣 觸價                                                                                                    | F4 F5<br>OCO 區間 出場 停利 例                                                                                                    |                                                                                                    |
|----------------------------------------------------------------------------------------------------|----------------------------------------------------------------------------------------------------|----------------------------------------------------------------------------------------------------|
| 進場策略                                                                                                    | 出場的                                                                                                    | <sup>策略</sup> 策略設置                                                                                                    |
| <ul> <li>◆ 進場策略:顯示熱</li> <li>◆ 出場策略:顯示執</li> <li>◆ 出場策略:顯示執</li> <li>點選亮起圖示後在</li> <li>◆ 策略設定:點選邦</li> <li>▶ 策略設定視留</li> </ul> | 熱鍵及熱鍵設置之進場策略<br>進場後被動策略。<br>王策略進場後會啟動相關出<br>了開後可進行策略及熱鍵相<br>窗                                                                                                    | 洛。<br>出場策略。<br>泪關設置。                                                                                                    |
|                                                                                                    | 策略設定         整       顧示         2       F3       F4       F5         1       1       1       1       1         1       1       1       1       1       1         1       1       1       1       1       1       1         1       1       1       1       1       1       1         1       1       1       1       1       1       1         1       1       1       1       1       1       1       1         1       1       1       1       1       1       1       1       1       1       1       1       1       1       1       1       1       1       1       1       1       1       1       1       1       1       1       1       1       1       1       1       1       1       1       1       1       1       1       1       1       1       1       1       1       1       1       1       1       1       1       1       1       1       1       1       1       1       1       1       1 <td< td=""><td><ul> <li>□ ×</li> <li>○ ○</li> <li>○ ○</li></ul></td></td<> | <ul> <li>□ ×</li> <li>○ ○</li> <li>○ ○</li></ul> |

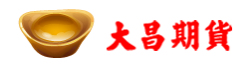

✓ 技能列

顯示目前主視窗策略圖示及熱鍵的配置狀態。可以透過下方設 置更改預設狀態。

✓ 快速鍵

供用戶更改熱鍵設置。點選後會變成可更改狀態,此時按下要重新設定的按鍵即可完成熱鍵設定。

| 100-010-040 | 策略詞 | 设定  |       | - 0 | X |
|-------------|-----|-----|-------|-----|---|
| 策略列 快速鍵 顯   | 示   |     |       |     |   |
| 言語          |     |     |       |     |   |
| 策略          | 欄 1 | 快速鍵 | F1    |     |   |
| 策略          | 櫩 2 | 快速鍵 | F2    |     |   |
| 策略          | 欄 3 | 快速鍵 | F3    |     |   |
| 策略          | 欄 4 | 快速鍵 | F4    |     |   |
| 策略          | 欄 5 | 快速鍵 | F5    |     |   |
|             | 市價  | 快速鍵 | Space |     |   |
|             |     |     |       |     |   |
|             |     |     |       |     |   |
|             |     |     |       |     |   |

▶ 策略說明及設置

進不不同策略間的熱鍵及設定調整。調整後即為儲存應用狀態。

- ✔ 進場
  - ◆ 可依不同策略內容進行調整。
  - ◆ 熱鍵下拉選單點選後可更換該策略所使用熱鍵。

|  | 觸價下單 F3                   | • |
|--|---------------------------|---|
|  | 發動時,依[點選價格]送出觸價單<br>每一回15 |   |
|  |                           |   |
|  | ● [帀價],送出委託               |   |
|  | ◎[限價]加 🔄 1 🚔 檔,送出委託       |   |

- ✔ 出場
  - ◆ 可依不同策略內容進行調整。

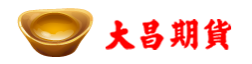

◆ 第一次啟動預設皆為發動狀態。

若選擇不發動則在主視窗中將不會出現該出場策略可供使用。

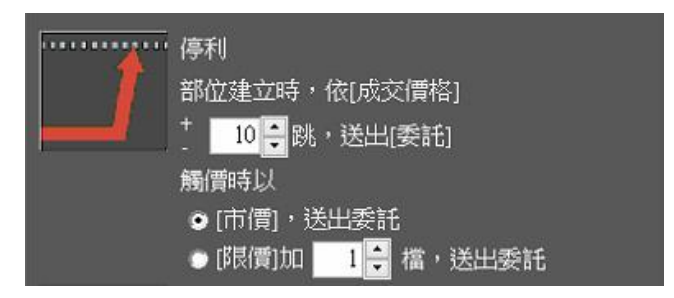

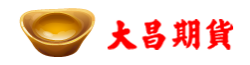

### 4.2 下單區域

| <b>×</b> 全刪(1) | 量  | <b>₽</b> | 量  | × 全刪 | ^ |
|----------------|----|----------|----|------|---|
|                |    | 3493.6   |    |      |   |
|                |    | 3493.4   |    |      |   |
|                |    | 3493.2   |    |      |   |
|                |    | 3493.0   |    |      |   |
|                |    | 3492.8   | 11 |      |   |
|                |    | 3492.6   |    |      | Ε |
|                |    | 3492.4   |    |      |   |
|                | 15 | 3492.2   |    |      |   |
| × 1 Ls         |    | 3492.0   |    |      |   |
|                |    | 3491.8   |    |      |   |
|                |    | 3491.6   |    |      |   |
|                |    | 3491.4   |    |      |   |
|                |    | 3491.2   |    |      |   |
|                |    | 3491.0   |    |      | Ŧ |

下單區為所選取商品的價格列表展開。
此區域提供使用者執行委託策略以及檢視目前委託策略顯示區域。
每個策略於委託時,在下單區及回報區顯示該策略口數及委託代號。

■ 下單方式

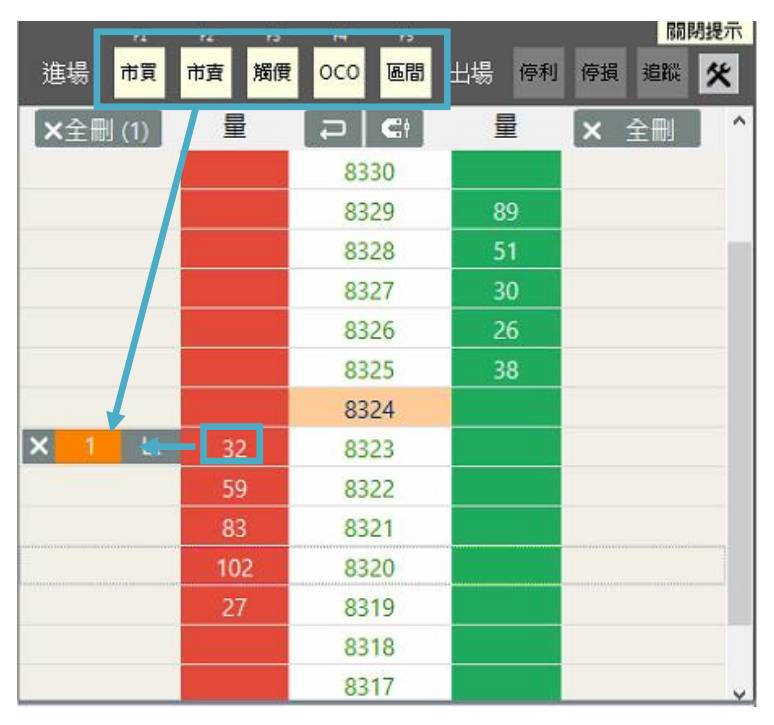

直接下單
 點選買賣量區會直接進行下單。

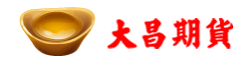

- ◆ 策略下單
   使用熱鍵及點選上方策略區圖示進行下單。
   或是進場後啟動相關出場策略。
- 策略圖示

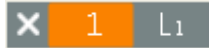

- ◆ 點選前方 ☑ 可刪除
- ◆ 中間區域數位代表該次委託口數。或是該價格所疊加之委託口數。
- ◆ 灰色策略代號區域,序號會依每次委託增加累積。重新開啟戰鬥閃電後 會從頭開始計算。
- ◆ 多筆策略於同個價位時,會顯示重複委託如下。多筆委託累積在同一區 域時,後方策略代號會變為 □ 顯示該價格有多筆委託。

|   |   | 50 |
|---|---|----|
|   |   | 18 |
| × | 2 | 13 |
|   |   | 14 |
|   |   |    |

◆ 點選後可展開,且回報區會篩選出該價位的委託內容。再次點選後收起
 回復正常狀態。

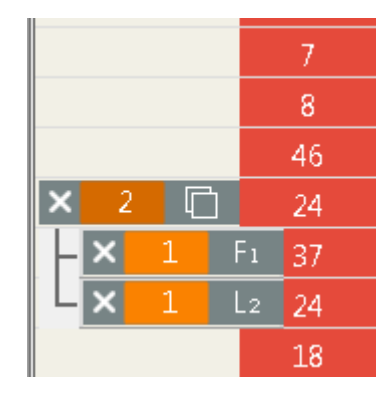

- 功能按鍵
  - ◆ 回到最新價 🔁
    - > 點選回到最新價時,將會重新將最新價置中。

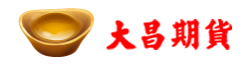

- ◆ 價格鎖定 **C** 
  - 點選亮起後,下單區的價格區間將會固定,不再將最新價置中,且 隨最新價移動價格區間。
- ◆ <sub>全刪</sub> ×全刪 (1)
  - > 全刪後方數字代表買區 / 賣區目前委託及預埋單總和
  - > 點選後會刪除買區或賣區所有委託及預埋單。
  - ▶ 會將已掛出停損停利策略,使用時請注意。

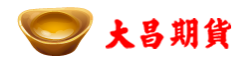

#### 4.3 策略介紹

目前戰鬥閃電可使用進場以及出場策略介紹如下。

- 進場策略
  - ◆ 限價
    - ▶ 策略代號:L
    - 不需進行策略設置,在下單區點選量的欄位,即可進行限價下單。
    - ▶ 下單後會於下單及回報區顯示。

|        |    | 3492.8 | 11 |   |
|--------|----|--------|----|---|
|        |    | 3492.6 |    | Ξ |
|        |    | 3492.4 |    |   |
|        | 15 | 3492.2 |    |   |
| × 1 Ls |    | 3492.0 |    |   |
|        |    | 3491.8 |    |   |
|        |    | 3491.6 |    |   |
|        |    | 3491.4 |    |   |

◆ 市價買進 / 市價賣出

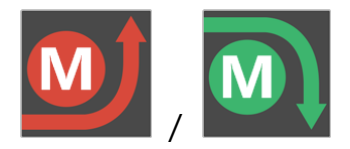

- ▶ 策略代號: BM / SM
- ➢ 發動時,依目前市價,買進/賣出。
- 為鍵或點選圖示時啟動,直接掛出市買/市賣委託。
- ◆ 觸價策略

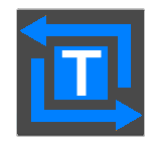

- ▶ 策略代號:T
- > 熱鍵或點選圖示時啟動,此時遊標圖示改變。 點選量區欄位可進行觸價下單。
- ▶ 右鍵或是再次點選策略圖示點選下出觸價單。

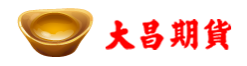

♦ OCO 策略

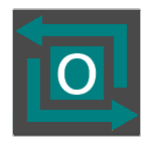

- ▶ 策略代號:0
- 熱鍵或點選圖示時啟動,此時遊標圖示改變。 點選量區欄位,兩個價位為一組可進行 OCO 下單。未點選策略圖 示或是右鍵取消前,可持續兩兩一組點選下單。
- > OCO 是兩張單組成一組,其中一邊觸價後,另一張單隨即取消。

#### ◆ 突破策略

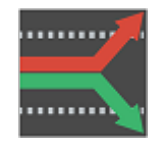

- ▶ 策略代號:B
- 熱鍵或點選圖示時啟動,此時遊標圖示改變。 點選價格跳出選取價格視窗,確認價格後依選取價格上下掛出買入 及賣出委託。

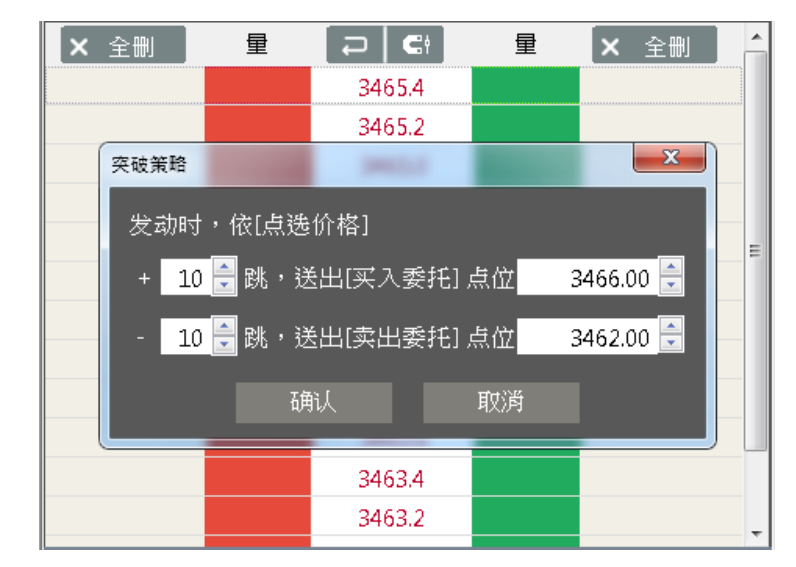

▶ 使用 Esc 及滑鼠右鍵可取消遊標圖示,回到一般下單模式。

◆ 區間策略

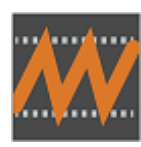

▶ 策略代號:F

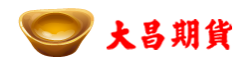

- 為鍵或點選圖示時啟動,此時遊標圖示改變。 點選價格跳出選取價格視窗,確認價格後依選取價格上下掛出買入 及賣出委託。
- ▶ 使用 Esc 及滑鼠右鍵可取消遊標圖示,回到一般下單模式。

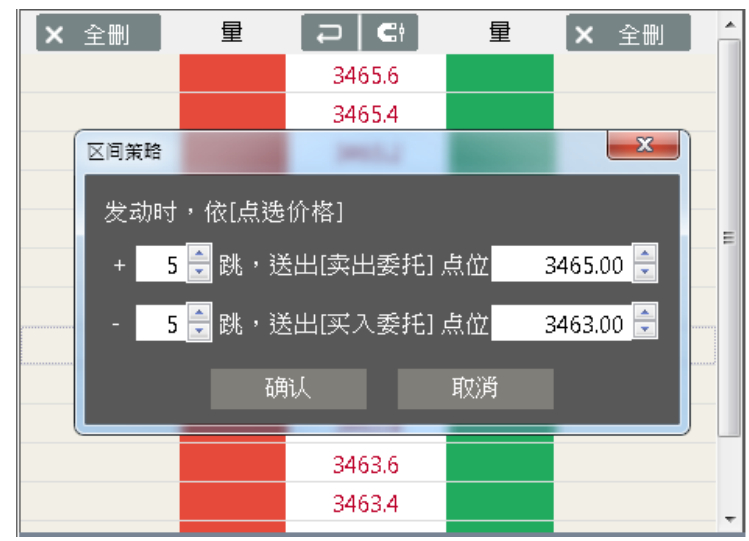

- 使用區間時,需自行設置區間之停損停利。啟用區間策略時將步使 用出場策略之停損停利功能。
- 出場

如果要使用出場策略,需要於進場策略使用前先點選要搭配的出場策略。進 場策略成交後,會依部位成交價位啟動出場策略之預埋單。 區間策略因為性質較特殊,需要搭配自己策略內的停損進行設置。

◆ 停利策略

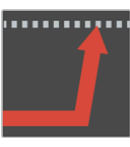

- ▶ 策略代號:SP
- ▶ 點選亮起時代表進場策略後會啟動停利策略。
- > 部位建立時,依成交價格掛出停利,觸價時會以市價送出委託。
- ◆ 停損策略

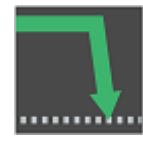

- ▶ 策略代號:SL
- > 點選亮起時代表進場策略後會啟動停損策略。
- > 部位建立時,依成交價格掛出停利,觸價時會以市價送出委託。

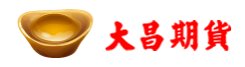

◆ 追蹤停損

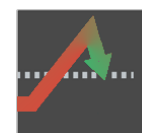

- ▶ 策略代號:TS
- > 點選亮起時代表進場策略後會啟動追蹤停損策略。
- > 部位建立時,依成交價格掛出追蹤停損,觸價時會以市價送出委託。
- ◆ 觸價後送單

| 觸價時以<br>◉[市價],] | 出委託        |  |
|-----------------|------------|--|
| ● [閲價]加         | 1 🗧 檔,送出委託 |  |

- > 包含觸價的策略,在觸到成交價後,可選用下列方式送出。
  - ✔ [市價],送出委託:觸價後直接轉成市價送出委託。
  - ✓ [限價]加 N 檔,送出委託:觸價後依原本掛單位置,往上或下 加掛檔位送出限價委託。

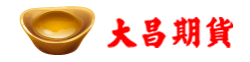

### 5. 回報區介紹

● 回報區

提供使用者使用的策略、委託狀態、成交口數、均價及停損停利等相關資訊。

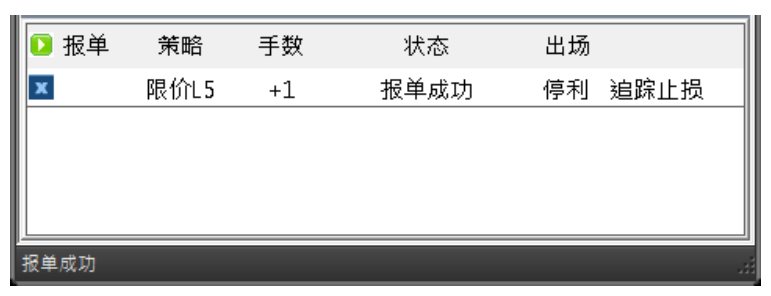

點選回報區列表時,還在委託中策略會連動下單區,自動將該策略置中。
 若策略為突破或區間時,會在兩個掛單間迴圈切換。

- 回報欄位
  - 回報顯示

點選此欄位標題,可迴圈切換要在回報區中想要顯示的委託狀態。 各回報狀態的說明如下。

◆ 委託 ▶ 报单

顯示目前所有正在委託中策略,包含停損停利。點選 ▼ 則可刪除委 託。

◆ 錯誤 🔀 错误

顯示目前所有進到錯誤單的策略,以及其錯誤訊息。

◆ 成交 🗹 成交

顯示目前所有成交之策略,以及成功停損停利策略。

列出所有策略。

- 策略
  - ◆ 顯示該筆委託使用進場策略
- □數

◆ 顯示該筆委託委託□數

■ 狀態

◆ 顯示該筆委託狀態。

■ 出場

出場欄位元會顯示是否掛出停損停利及目前停損停利狀態

◆ 未開始

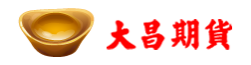

- ◆ 已啟動
- ◆ 已觸發
- 點選回報欄位委託時,如果還在委託狀態,下單區會連動該筆委託在下單區的 位置。